## How to Enable Respondus LockDown Browser for your exam in Blackboard Ultra

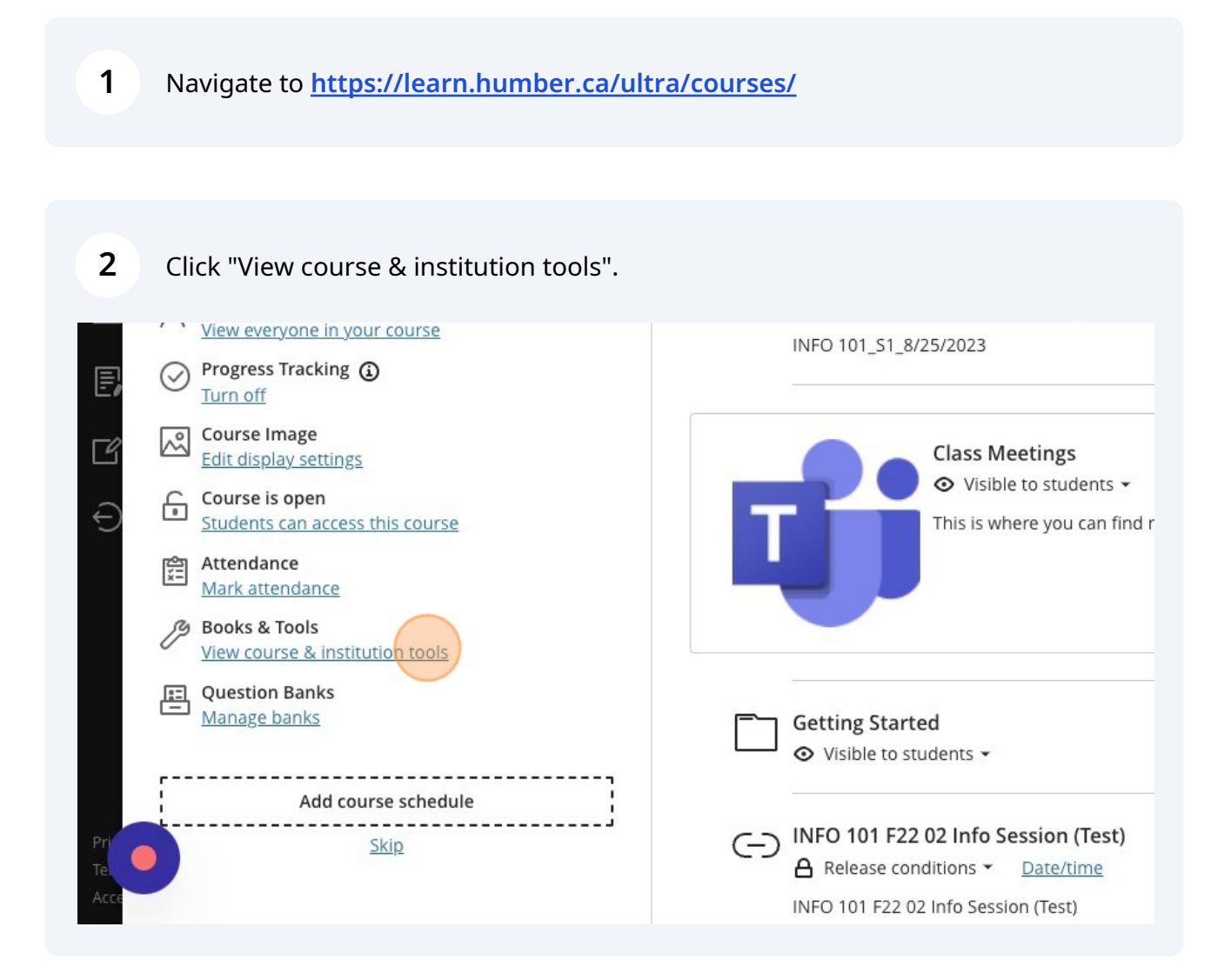

**HUMBER** 

Centre for Innovative Learning

# **3** Click "LockDown Browser Dashboard" (**Note:** You will need to click "Allow" if using the tool for the first time).

|                                                 | Image: Panopto Portal - Ultra View                   |
|-------------------------------------------------|------------------------------------------------------|
| s 👻<br>find meeting links and class recordings. | ⊕ 🔗 Proctortrack                                     |
|                                                 | Respondus<br>LockDown Browser Dashboard              |
|                                                 | ⊕ Student Feedback<br>Questionnaire                  |
| ;t)                                             | Can't find what you need?<br>Browse all course tools |

**4** The dashboard will open, where you can view all available assessments. Find the exam for which you would like to enable the LockDown Browser.

| SBXU_n01616852_V1_W23<br>Assessment s | ecurity                    |                                                            |
|---------------------------------------|----------------------------|------------------------------------------------------------|
| <u></u>                               | LockDown Browser           | Dashboard Getting Started Video Tutorials Guides & Support |
| Р с<br>—                              | Tests 🔺                    | LockDown Browser                                           |
|                                       | ✓ 04242023_Test Assignment | Not Required                                               |
| E D                                   | V Knowledge Check          | Not Required                                               |
| ×                                     | Test Assessment 11/3/2023  | Required                                                   |
|                                       | ✓ Test Assignment          | Not Required                                               |
|                                       |                            |                                                            |

### **5** In the dropdown menu, click "Settings".

| SBXU_n01616852_V1_W23<br>Assessment see | curity                         |           |                 |                                 |
|-----------------------------------------|--------------------------------|-----------|-----------------|---------------------------------|
|                                         | LockDown Browser               | Dashboard | Getting Started | Video Tutorials Guides & Suppor |
| с                                       | Tests 🔺                        | 1         |                 | LockDown Browser                |
| •                                       | ✓ 04242023_Test Assignment     |           |                 | Not Required                    |
| D                                       | ▼ Knowledge Check              |           |                 | Not Required                    |
| ۶                                       | ▼ Test Assessment 11/3/2023    |           |                 | Required                        |
| 6                                       | Settings<br>Review Early Exits |           |                 | Not Required                    |
|                                         |                                |           |                 |                                 |
| E.                                      |                                |           |                 |                                 |
| 6                                       |                                |           |                 |                                 |
| E                                       |                                |           |                 |                                 |

### **6** Click the "Require Respondus LockDown Browser for this exam" field.

| SBXU_n01616852_V1_W23<br>Assessment se | curity                     |           |                                                  |
|----------------------------------------|----------------------------|-----------|--------------------------------------------------|
| <u>م</u>                               | LockDown Browser           | Dashboard | Getting Started Video Tutorials Guides & Support |
| C C                                    | Tests 🔺                    |           | LockDown Browser                                 |
|                                        | ✓ 04242023_Test Assignment |           | Not Required                                     |
|                                        | ✓ Knowledge Check          |           | Not Required                                     |
|                                        |                            |           |                                                  |
| E                                      | ✓ Test Assignment          |           | Not Required                                     |
|                                        |                            |           |                                                  |

**7** Select additional settings for your exam as needed.

#### езынени зеситну

| LockDown Browser                                                       | Dashboard          | Getting Started Video Tutorials Guides & Support |
|------------------------------------------------------------------------|--------------------|--------------------------------------------------|
| Tests 🔺                                                                |                    | LockDown Browser                                 |
| ✓ 04242023_Test Assignment                                             |                    | Not Required                                     |
| ✓ Knowledge Check                                                      |                    | Not Required                                     |
| ✓ Test Assessment 11/3/2023                                            |                    |                                                  |
| LockDown Browser Settings                                              |                    |                                                  |
| $\odot$ Don't require Respondus LockDown Browser for this exam         |                    |                                                  |
| Require Respondus LockDown Browser for this exam                       |                    |                                                  |
| Advanced Settings                                                      |                    |                                                  |
| Require LockDown Browser to view post-exam feedback and results fex    | nlain1             |                                                  |
| Lock students into the browser until exam is completed [explain]       | ( <u>etain</u> )   |                                                  |
| Password to close browser and exit exam early (optional)               |                    |                                                  |
| Allow students to take this exam with an iPad (using the "LockDown Bro | owser" app from th | e Apple App Store) [ <u>explain]</u>             |
| Allow access to specific external web domains [explain]                |                    |                                                  |
| Enable Calculator on the toolbar [explain]                             |                    |                                                  |
| Enable Printing from the toolbar [explain]                             |                    |                                                  |
|                                                                        |                    |                                                  |
| Save + Close Cancel                                                    |                    |                                                  |

| 8 Click "S | ave + Close".                                                                                                    |       |
|------------|----------------------------------------------------------------------------------------------------|-------|
|            | ✓ Knowledge Check                                                                                                    | Not R |
|            | <ul> <li>Test Assessment 11/3/2023</li> <li>LockDown Browser Settings</li> <li>Don't require Respondus LockDown Browser for this exam</li> <li>Require Respondus LockDown Browser for this exam</li> </ul>                                                                                                    |       |
|            | <ul> <li>Advanced Settings</li> <li>Require LockDown Browser to view post-exam feedback and results [explain]</li> <li>Lock students into the browser until exam is completed [explain]</li> <li>Allow students to take this exam with an iPad (using the "LockDown Browser" app from the Apple App Store) [explain]</li> <li>Allow access to specific external web domains [explain]</li> <li>Enable Calculator on the toolbar [explain]</li> <li>Enable Printing from the toolbar [explain]</li> </ul> |       |
|            | Srive + Close Cancel                                                                                                    |       |
|            | ✓ Test Assignment                                                                                                    | Not R |

### **9** Exit the dashboard by clicking "×".

| SBXU_n01616852_V1_W23<br>Assessment se | ecurity                     |
|----------------------------------------|-----------------------------|
| Co                                     | LockDown Browser            |
| ₽ c                                    | Tests 🔺                     |
|                                        | ✓ 04242023_Test Assignment  |
| E≝ D                                   | ✓ Knowledge Check           |
| -<br>                                  | ✓ Test Assessment 11/3/2023 |
|                                        | ✓ Test Assignment           |

**10** In your course content, you will see that your exam is now *Proctored*. This confirms that LockDown Browser is enabled.

| 10 | that LockDown Browser is enabled. | 2 |  |
|----|-----------------------------------|---|--|
| 43 |                                   |   |  |

| sions | Gradebook Messages Analytics Groups                                                             |
|-------|-------------------------------------------------------------------------------------------------|
|       | Course Content                                                                                  |
|       | Test Assessment 11/3/2023<br>Due date: 11/4/23, 12:00 AM   C Proctored<br>Visible to students - |
|       | INFO 101_S1_8/25/2023 A Release conditions    Date/time INFO 101_S1_8/25/2023                   |
|       | Class Meetings                                                                                  |

### **11** In Test Settings, you can access the LockDown Browser Dashboard.

| Correct answer | Post grades automatically when assessment is<br>graded. <u>Change grade posting setting.</u> Attempts allowed <u>1 attempt</u> |
|----------------|----------------------------------------------------------------------------------------------------|
| (10 points)    | Originality Report<br>Enable SafeAssign<br>Respondus                                                                           |
|                | Students need to use Respondus LockDown<br>Browser to complete this assessment<br>LockDown Browser Dashboard                   |
| Correct answer |                                                                                                    |
|                | Ø                                                                                                    |

### **12** The Video Tutorials tab contains helpful resources for instructors and students.

| Dashboard Getting Started                                                                   | Video Tutorials      | Guides & Support |
|---------------------------------------------------------------------------------------------|----------------------|------------------|
| on to LockDown Browser for Blackboard Learn Ultra                                           |                      |                  |
| ctory video explains the basic features of LockDown Browser, and how it de<br>online exams. | ters cheating during |                  |
| an exam for use with LockDown Browser in your LMS                                           |                      |                  |
| earn how to prepare an exam so it requires students to use LockDown Brow                    | ser.                 |                  |
|                                                                                             |                      |                  |
| verview                                                                                     |                      |                  |
| d video to share with students. It explains the purpose and function of Lock                | Down Browser.        |                  |
|                                                                                             |                      |                  |
|                                                                                             |                      |                  |